## Windows 10 Quick Start Guide Basic information for using Windows 10 on a Clinical Workstation

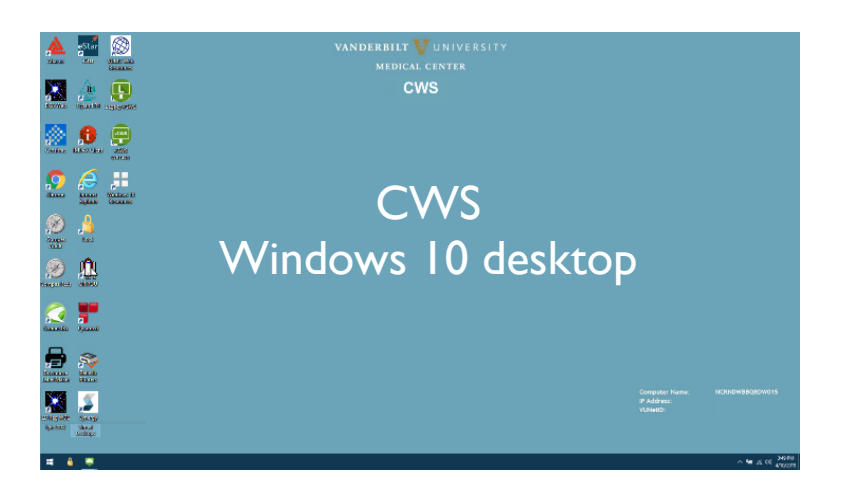

## Four Locations

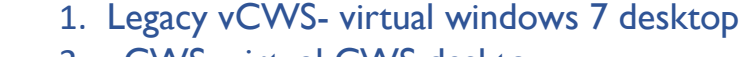

- 2. vCWS- virtual CWS desktop
- 3. eStar- eStar Production
- 4. Web Resources/Most Used Applications

\*Click on the Web Resources icon to see a list of applications and their respective locations\*

## Hover Over

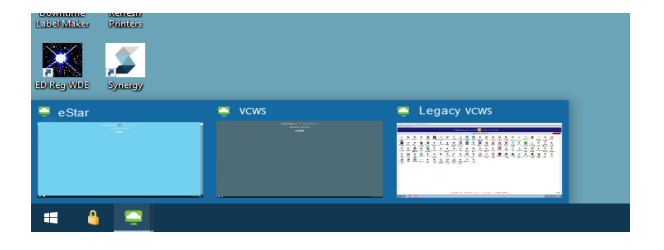

vCWS

2

3

Hover mouse over the computer icon in the bottom left corner of the tool bar of the vCWS screen to see which locations you currently have open.

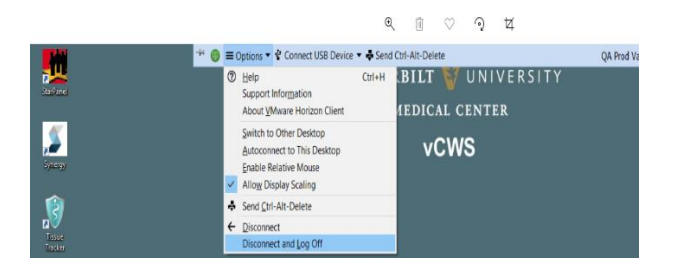

## **Restart Virtual Machine**

To restart the Virtual Machine, click on the drop-down menu arrow next to **Options** in the top Virtual tool bar, then click **Disconnect** and **Log Off.** 

Tap Off – New and Improved!!!

The Tap In/Tap Out function has been updated! Never leave a work station without tapping the badge reader to sign out. It is important to make sure others don't have access to your account or Patient Health Information (PHI).